## () U bevindt zich nu in het tafeloverzicht.

| ≡ booq   | Restaurant |          | FACILITIES | OPEN ORDERS |          |          |               | ¢ |
|----------|------------|----------|------------|-------------|----------|----------|---------------|---|
| Tafel 1  |            | Tafel 2  |            | Tafel 3     |          | Tafel 4  |               |   |
|          | ©∞ 🖻 1     |          | ©∞ 🖻 2     |             | © 47 🖻 1 |          | 🕒 5 🗐 1       |   |
| Tafel 5  |            | Tafel 6  |            | Tafel 7     |          | Tafel 8  |               |   |
|          | ⊡∞ 🖻 1     |          | 🕒 oo 🗏 1   |             | 🕒 co 🖻 1 |          | 1 🛆 3 🕒 2 🗏 1 |   |
| Tafel 9  |            | Tafel 10 |            | Tafel 11    |          | Tafel 12 |               |   |
|          |            |          | 🕒 co 🖻 1   |             |          |          |               |   |
| Tafel 13 |            | Tafel 14 |            | Tafel 15    |          | Tafel 16 |               |   |
|          |            |          |            |             |          |          |               |   |
| Tafel 17 |            | Tafel 18 |            | Tafel 19    |          | Tafel 20 |               |   |
|          |            |          |            |             |          |          |               |   |
|          |            |          | 4          | 0           |          |          |               |   |

ISH

() Tafels veranderen van kleur wanneer ze langer open zijn dan de vooraf gedefinieerde tijd.

| ≡ booq   | Restaurant |          | FACILITIES             | OPEN ORDERS |          |          |         | ¢ |
|----------|------------|----------|------------------------|-------------|----------|----------|---------|---|
| Tafel 1  |            | Tafel 2  |                        | Tafel 3     |          | Tafel 4  |         |   |
|          | 🕒 oo 🖻 1   |          | (⊡∞ 🖻 2                |             | © 47 🖻 1 |          | 🕒 6 🖻 1 |   |
| Tafel 5  |            | Tafel 6  |                        | Tafel 7     |          | Tafel 8  |         |   |
|          | ©∞ 🖻 1     |          | ( <sup>L</sup> ) ∞ 🖻 1 |             | 🕒 oo 🗏 1 |          | 1△3७2厘1 |   |
| Tafel 9  |            | Tafel 10 |                        | Tafel 11    |          | Tafel 12 |         |   |
|          |            |          | ( <sup>L</sup> ) ∞ 🖻 1 |             |          |          |         |   |
| Tafel 13 |            | Tafel 14 |                        | Tafel 15    |          | Tafel 16 |         |   |
|          |            |          |                        |             |          |          |         |   |
| Tafel 17 |            | Tafel 18 |                        | Tafel 19    |          | Tafel 20 |         |   |
|          |            |          |                        |             |          |          |         |   |
|          |            |          | ⊲                      | 0           |          |          |         |   |

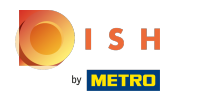

() Het klokpictogram geeft de tijd aan dat een tafel geen nieuwe bestelling heeft ontvangen.

| ≡ booq   | Restaurant    |          | FACILITIES             | OPEN ORDERS |           |          |                  | ¢ |
|----------|---------------|----------|------------------------|-------------|-----------|----------|------------------|---|
| Tafel 1  |               | Tafel 2  |                        | Tafel 3     |           | Tafel 4  |                  |   |
|          | ©∞ <b>≣</b> 1 |          | (⊡∞ 🖻 2                |             | l© 49 🖻 1 |          | ©7Ē1             |   |
| Tafel 5  |               | Tafel 6  |                        | Tafel 7     |           | Tafel 8  |                  |   |
|          | ©∞ <b>≣</b> 1 |          | ©∞ <b></b>             |             | 🕒 oo 🖻 1  |          | 1 <u></u> 3©4[]1 |   |
| Tafel 9  |               | Tafel 10 |                        | Tafel 11    |           | Tafel 12 |                  |   |
|          |               |          | ( <sup>L</sup> ) ∞ 🖻 1 |             |           |          |                  |   |
| Tafel 13 |               | Tafel 14 |                        | Tafel 15    |           | Tafel 16 |                  |   |
|          |               |          |                        |             |           |          |                  |   |
| Tafel 17 |               | Tafel 18 |                        | Tafel 19    |           | Tafel 20 |                  |   |
|          |               |          |                        |             |           |          |                  |   |
|          |               |          | $\triangleleft$        | 0           |           |          |                  |   |

ISH METRO

 Als de tafel meerdere gangen heeft, kun je aangeven op welk parcours de tafel zich bevindt. Dit wordt weergegeven door het cloche-pictogram. Let op: Het eerste cijfer staat voor de huidige cursus, e het tweede cijfer staat voor het totale aantal cursussen.

| ≡ booq   | Restaurant |          | FACILITIES    | OPEN ORDERS |                  |          |               | ¢ |
|----------|------------|----------|---------------|-------------|------------------|----------|---------------|---|
| Tafel 1  |            | Tafel 2  |               | Tafel 3     |                  | Tafel 4  |               |   |
|          | ©∞ 🖻 1     |          | (⊡∞ 🖻 2       |             | 🕒 <b>4</b> 9 🗐 1 |          | ७7 🖻 1        |   |
| Tafel 5  |            | Tafel 6  |               | Tafel 7     |                  | Tafel 8  |               |   |
|          | ©∞ 🖻 1     |          | lb ∞ 🖻 1      |             | 🕒 co 🗏 1         |          | 1 🛆 3 🕒 4 🖻 1 |   |
| Tafel 9  |            | Tafel 10 |               | Tafel 11    |                  | Tafel 12 |               |   |
|          |            |          | ©∞ <b>≣</b> 1 |             |                  |          |               |   |
| Tafel 13 |            | Tafel 14 |               | Tafel 15    |                  | Tafel 16 |               |   |
|          |            |          |               |             |                  |          |               |   |
| Tafel 17 |            | Tafel 18 |               | Tafel 19    |                  | Tafel 20 |               |   |
|          |            |          |               |             |                  |          |               |   |
|          |            |          | 4             | 0           |                  |          |               |   |
|          |            |          | 7             | 0           |                  |          |               |   |

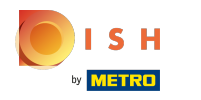

() 'Het bonpictogram' geeft aan hoeveel bestellingen actief zijn.

| ≡ booq   | Restaurant |          | FACILITIES      | OPEN ORDERS |          |          |         | ¢ |
|----------|------------|----------|-----------------|-------------|----------|----------|---------|---|
| Tafel 1  |            | Tafel 2  |                 | Tafel 3     |          | Tafel 4  |         |   |
|          | ©∞ 🖻 1     |          | ©∞≣2            |             | © 49 🖻 1 |          | ©7Ē1    |   |
| Tafel 5  |            | Tafel 6  |                 | Tafel 7     |          | Tafel 8  |         |   |
|          | l ∞ 🖻 1    |          | l ∞ 🖻 1         |             | 🕒 co 🖻 1 |          | 1△3७4厘1 |   |
| Tafel 9  |            | Tafel 10 |                 | Tafel 11    |          | Tafel 12 |         |   |
|          |            |          | l ∞ 🗐 1         |             |          |          |         |   |
| Tafel 13 |            | Tafel 14 |                 | Tafel 15    |          | Tafel 16 |         |   |
|          |            |          |                 |             |          |          |         |   |
| Tafel 17 |            | Tafel 18 |                 | Tafel 19    |          | Tafel 20 |         |   |
|          |            |          |                 |             |          |          |         |   |
|          |            |          | $\triangleleft$ | 0           |          |          |         |   |

U kunt de bestellingen bekijken door snel op de tafel te tikken . U kunt teruggaan naar alle openstaande tafels door op de pijl te tikken.

| ≡ <b>bo</b> o                | <b>X</b> Tafel 8 | 8                | Ć                      | POOD            | : a e           |
|------------------------------|------------------|------------------|------------------------|-----------------|-----------------|
| Octopus                      |                  | x1 14.           | 00 14.00               | Hot Drinks      | Special Coffees |
| Bearnaise St                 | teak And F       | x1 19.           | 50 19.50               | Coffee          | Café Rish       |
| Creme Brule                  | e                | x1 8.            | 00 8.00                |                 | Bête, Café      |
|                              |                  |                  |                        | Espresso        | Café Espagnol   |
|                              |                  |                  |                        | Dannia          | Cofé Italian    |
|                              | Input            | To               | otal amount<br>41.50 🧹 |                 |                 |
| <ul> <li>Discount</li> </ul> | Split order      | )<br>Description | کر<br>Customers        | Tea             | Softdrinks      |
| 7                            | 8                | 9                | +/-                    | Tap Beers       | Whiskey         |
| 4                            | 5                | 6                |                        | Bottle of Beers | Foreign spirits |
| 0                            | 00               |                  | PIN €<br>€<br>CASH €   | Cognac          | Wines           |
|                              |                  |                  |                        |                 |                 |

## • Tik op een tafel om de opties weer te geven.

| ≡ booq   | Restaurant |          | FACILITIES       | OPEN ORDERS |          |          |         | ↔ |
|----------|------------|----------|------------------|-------------|----------|----------|---------|---|
| Tafel 1  |            | Tafel 2  |                  | Tafel 3     |          | Tafel 4  |         |   |
|          | 🕒 oo 🖻 1   |          | ( <u>)</u> ∞ 🖹 2 |             | 🕒 50 🗐 1 |          | 🕒 8 🖻 1 |   |
| Tafel 5  |            | Tafel 6  |                  | Tafel 7     |          | Tafel 8  |         |   |
|          | 🕒 co 🖻 1   |          | l ∞ 🖻 1          |             | 🕒 👁 🗏 1  |          | 1△3७4厘1 |   |
| Tafel 9  |            | Tafel 10 |                  | Tafel 11    |          | Tafel 12 |         |   |
|          |            |          | l ∞ 🗐 1          |             |          |          |         |   |
| Tafel 13 |            | Tafel 14 |                  | Tafel 15    |          | Tafel 16 |         |   |
|          |            |          |                  |             |          |          |         |   |
| Tafel 17 |            | Tafel 18 |                  | Tafel 19    |          | Tafel 20 |         |   |
|          |            |          |                  |             |          |          |         |   |
|          |            |          | $\triangleleft$  | 0           |          |          |         |   |

ISH METRO

Een venster met meerdere opties wordt geopend. Hier kunt u het bestellingenoverzicht openen, een nieuwe bestelling doen, een betaling afronden, een bestelling verplaatsen, een bestelling samenvoegen of een bestelling opnieuw afdrukken.

| Tafel 1  | Tafel 4                                                        | 🕒 8 🗏 1       |
|----------|----------------------------------------------------------------|---------------|
| Tafel 5  | ORDERS<br>I Orders (1)<br>New order                            | 1 🛆 3 🕒 4 🗐 1 |
| Tafel 9  | © Payment<br>☆ Move order<br>중 Merge orders<br>⊖ Reprint Order |               |
| Tafel 13 | SERVICED                                                       |               |
| Tafel 17 | SEARCH                                                         |               |
|          |                                                                |               |

• Tik op een tafel zonder een bestelling om de opties weer te geven.

| ≡ booq   | Restaurant |          | FACILITIES    | OPEN ORDERS |          |          |               | ¢ |
|----------|------------|----------|---------------|-------------|----------|----------|---------------|---|
| Tafel 1  |            | Tafel 2  |               | Tafel 3     |          | Tafel 4  |               |   |
|          | l ∞ 🖻 1    |          | ©∞≣2          |             | 🕒 50 🗐 1 |          | (⊡9 🖻 1       |   |
| Tafel 5  |            | Tafel 6  |               | Tafel 7     |          | Tafel 8  |               |   |
|          | lb ∞ 🖻 1   |          | ©∞ <b>≣</b> 1 |             | l ∞ 🗐 1  |          | 1 🛆 3 🕒 5 🖻 1 |   |
| Tafel 9  |            | Tafel 10 |               | Tafel 11    |          | Tafel 12 |               |   |
|          |            |          | 🕒 co 🖻 1      |             |          |          |               |   |
| Tafel 13 |            | Tafel 14 |               | Tafel 15    |          | Tafel 16 |               |   |
| Tafel 17 |            | Tafel 18 |               | Tafel 19    |          | Tafel 20 |               |   |
|          |            |          | 4             | 0           |          |          |               |   |

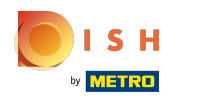

Er verschijnt een venster. Hier kunt u een nieuwe bestelling plaatsen of een bestelling opnieuw afdrukken .

| Tafel 1                 | Tafel 11                                     |     |  |
|-------------------------|----------------------------------------------|-----|--|
| Tafel 5<br>C<br>Tafel 9 | New order Reprint Order Search Search orders |     |  |
|                         |                                              |     |  |
|                         |                                              |     |  |
|                         | Þ                                            | 0 🗆 |  |

• Klik op OPEN ORDERS om alle openstaande bestellingen te bekijken.

| ≡ booq   | Restaurant |         | FACILITIES | OPEN ORDERS |          |               | ¢ |
|----------|------------|---------|------------|-------------|----------|---------------|---|
| Tafel 1  |            | Tafel 2 |            | Tafel 3     |          | Tafel 4       |   |
|          | lb ∞ 🖻 1   |         | (⊡∞ 🖻 2    |             | 🕒 51 🗐 1 | 🕒 10 🖻 1      |   |
| Tafel 5  |            | Tafel 6 |            | Tafel 7     |          | Tafel 8       |   |
|          | 🕒 co 🖻 1   |         | ©∞ 🖻 1     |             | 🕒 oo 🗏 1 | 1 🛆 3 🕒 6 🖻 1 |   |
| Tafel 10 |            |         |            |             |          |               |   |
|          | lb ∞ 🖻 1   |         |            |             |          |               |   |
|          |            |         |            |             |          |               |   |
|          |            |         |            |             |          |               |   |
|          |            |         |            |             |          |               |   |
|          |            |         |            |             |          |               |   |
|          |            | <       |            | 0           |          |               |   |

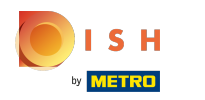

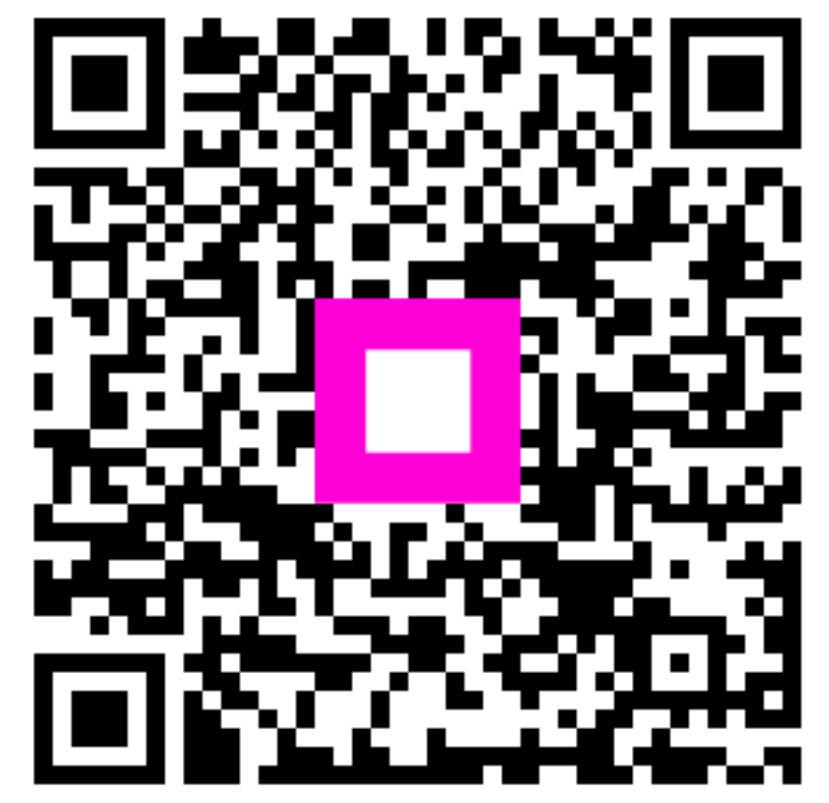

Scan to go to the interactive player